## onsemi

## Test Procedure for the FUSB15201DUAL60WGEVB Evaluation Board

**Required Equipment:** 

- Programmed FUSB15201DUAL60WGEVB
- 14V DC power supply to power the FUSB15201DUAL60WGEVB
- Cables with tinned leads to connect DC supply to the FUSB15201DUAL60WGEVB
- FUSB302BGEVB and GUI
- USB Type-C<sup>TM</sup> to USB Type-C<sup>TM</sup> cable
- 1. Connect the tinned cables from the 14V DC power supply to J4 of the FUSB15201DUAL60WGEVB.

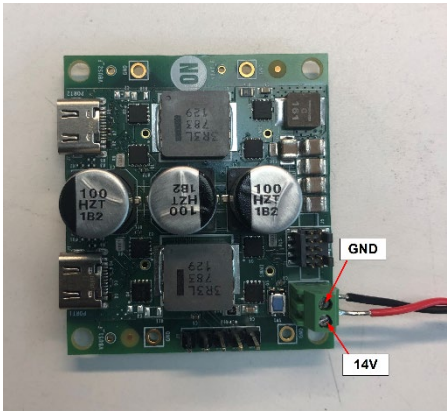

Figure 1 - Power the FUSB15201DUAL60WGEVB

2. Connect the FUSB302BGEVB to a PC using the USB Type-A to USB micro-B cable.

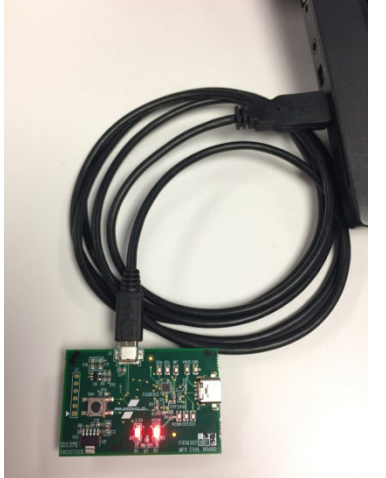

Figure 2 – FUSB302BGEVB connected to PC

## onsemi

- 3. Start the FUSB302BGEVB GUI on the PC being used.
- 4. Attach the FUSB302BGEVB to one of the 2 USB Type-C ports on the FUSB15201DUAL60WGEVB using the USB Type-C to Type-C cable as shown.

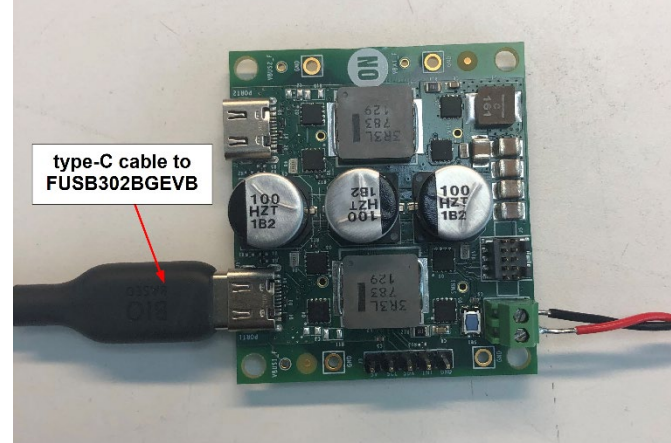

Figure 3 – FUSB302BGEVB attached to FUSB15201DUAL60WGEVB

5. Verify that the PD Control tab of the FUSB302 GUI shows the Current Contract as a Sink and the Capabilities Advertised show 4 FPDOs supporting 60W.

| USB 302 USB Type-C / PD       |          | Port Controller        |                         | ON Semiconductor* |                       |
|-------------------------------|----------|------------------------|-------------------------|-------------------|-----------------------|
| neral USB PD Control State Lo | ogs Capa | abilities Register Map | Script VDM              |                   |                       |
| SB PD Message History         |          |                        | USB PD State            |                   |                       |
|                               |          |                        |                         | Send Har          | d Reset               |
| Attach                        |          |                        |                         |                   |                       |
| > Receive Data Src Caps       | Sop      |                        | USB PD Contract         | _                 |                       |
| > Send GoodCRC                | Sop      |                        | Current Contract        | Sink              | FPDO 5 V, 180 mA      |
| Send Data Request             | Sop      |                        |                         |                   |                       |
| > Receive GoodCRC             | Sop      |                        | USB PD Control          |                   |                       |
| > Receive Accept              | Sop      |                        | Ping                    | ~                 | Send Control Message  |
| Send GoodCRC                  | Sop      |                        | i ing                   |                   | Schu conta on heasage |
| > Receive PS Rdy              | Sop      |                        | - Canabilities Advertis | ed                |                       |
| Send GoodCRC                  | Sop      |                        |                         |                   |                       |
| > Receive Get Sink Cap        | Sop      |                        | FPDO 5 V, 3 A           | Give              | Back USB Com          |
| Send GoodCRC                  | Sop      |                        | FPDO 9 V, 3 A           | Mism              | atch Allow Suspend    |
| Send Data Sink Caps           | Sop      |                        | FPDO 15 V, 3 A          | Orenti            |                       |
| > Receive GoodCRC             | Sop      |                        | FPDO 20 V, 3 A          | Operaur           | ig current 0.100 V A  |
| > Receive                     | Sop      |                        |                         | Maximun           | n Current 0.10 🗘 A    |
| Send GoodCRC                  | Sop      |                        |                         |                   |                       |
| Send Not Supported            | Sop      |                        |                         |                   |                       |
| > Receive GoodCRC             | Sop      |                        |                         |                   |                       |
| > Receive Data Vendor Defined | Sop      | Discover Identity      |                         |                   |                       |
| Send GoodCRC                  | Sop      |                        |                         |                   |                       |
| Send Data Vendor Defined      | Sop      | Discover Identity      |                         |                   |                       |
| > Receive GoodCRC             | Sop      |                        |                         |                   |                       |
|                               |          |                        |                         | Request Sele      | cted Object           |
|                               |          |                        |                         |                   |                       |
| C                             |          | >                      |                         |                   |                       |
|                               |          | Class History          |                         |                   |                       |

Figure 4 – FPDOs shown on the PD Control tab

## onsemi

6. If the Current Contract indicates a Source contract and only a 5V FPDO is listed as shown below, the EVB needs to be flashed with a programming file. Please follow the procedure for flashing the EVB and then follow these steps again.

| 028305 |                    | USB 1                   | ype-C / PD   | Port Controller                           | ON Semiconductor <sup>®</sup>            |   |  |
|--------|--------------------|-------------------------|--------------|-------------------------------------------|------------------------------------------|---|--|
| ner    | al USB PD Control  | State Logs Capabilities | Register Map | Script VDM                                |                                          |   |  |
| SB     | PD Message History |                         |              | USB PD State                              |                                          |   |  |
| _      |                    |                         |              |                                           | Cond Used Denot                          |   |  |
|        | A.S. 1             |                         |              |                                           | Sena Hara Reset                          |   |  |
|        | Attach             | c .                     | _            | USB PD Contract                           |                                          |   |  |
| 2      | Send Data Src Caps | sop                     |              |                                           |                                          |   |  |
| 0      | Send Data Src Caps | Sop                     | _            | Current Contract                          | Source FPDO 5 V, 180 mA                  |   |  |
| (      | Send Data Src Caps | Sop                     |              | USB PD Control                            |                                          |   |  |
| 5      | Send Data Src Caps | Sop                     | _            |                                           |                                          |   |  |
| 5      | Send Data Src Caps | Sop                     |              | Ping                                      | <ul> <li>Send Control Message</li> </ul> |   |  |
| Ś      | Send Data Src Caps | Sop                     |              |                                           |                                          |   |  |
| Ś      | Send Data Src Caps | Sop                     |              | <ul> <li>Capabilities Advertis</li> </ul> | ed                                       |   |  |
| \$     | Send Data Src Caps | Sop                     |              | EPDO 5 V 3 A                              | GiveBack USB Com                         |   |  |
| >      | Send Data Src Caps | Sop                     |              |                                           | Mismatch Allow Suspend                   |   |  |
| >      | Send Data Src Caps | Sop                     |              |                                           | Mismatchi Allow Suspend                  |   |  |
| >      | Send Data Src Caps | Sop                     |              |                                           | Operating Current 0.100 ≑                | А |  |
| >      | Send Data Src Caps | Sop                     |              |                                           | Maximum Ourrent 0 10                     | Δ |  |
| >      | Send Data Src Caps | Sop                     |              |                                           |                                          | ^ |  |
| >      | Send Data Src Caps | Sop                     |              |                                           |                                          |   |  |
| >      | Send Data Src Caps | Sop                     |              |                                           |                                          |   |  |
| >      | Send Data Src Caps | Sop                     |              |                                           |                                          |   |  |
| >      | Send Data Src Caps | Sop                     |              |                                           |                                          |   |  |
| >      | Send Data Src Caps | Sop                     |              |                                           |                                          |   |  |
| >      | Send Data Src Caps | Sop                     |              |                                           |                                          |   |  |
| >      | Send Data Src Caps | Sop                     |              |                                           | Request Selected Object                  |   |  |
| >      | Send Data Src Caps | Sop                     |              |                                           |                                          |   |  |
| >      | Send Data Src Caps | Sop                     | ~            |                                           |                                          |   |  |
| è      | C113 D141 C11 C111 | C                       | >            |                                           |                                          |   |  |
|        | Get History        | Clear Histo             | ry           |                                           |                                          |   |  |

Figure 5 - PD Control tab for a blank device

- 7. If the FPDOs are listed properly, disconnect the Type-C cable from the FUSB15201DUAL60WGEVB port and re-connect to the other port of the FUSB15201DUAL60WGEVB and verify the FPDOs again.
- 8. If the FPDOs are listed properly for the 2<sup>nd</sup> port, the FUSB15201DUAL60WGEVB is functioning properly and you are finished.

If you encounter any problems, please contact onsemi support for the FUSB15201 product for further help.